## Hitachi VSP, VSP G and HUS-VM setup guide

Follow the steps described below to configure your Hitachi VSP, HUS VM or VSP G storage system from the array side. This guide also applies to HPE XP where high end Hitachi arrays are concerned (XP Remote Web Console is the HPE equivalent of Hitachi Storage Navigator).

1. Set date and time

The date and time settings (including time zone) used by the Hitachi Performance Monitor should match the stor2rrd server. Otherwise, all metrics obtained from the array will not be graphed properly:

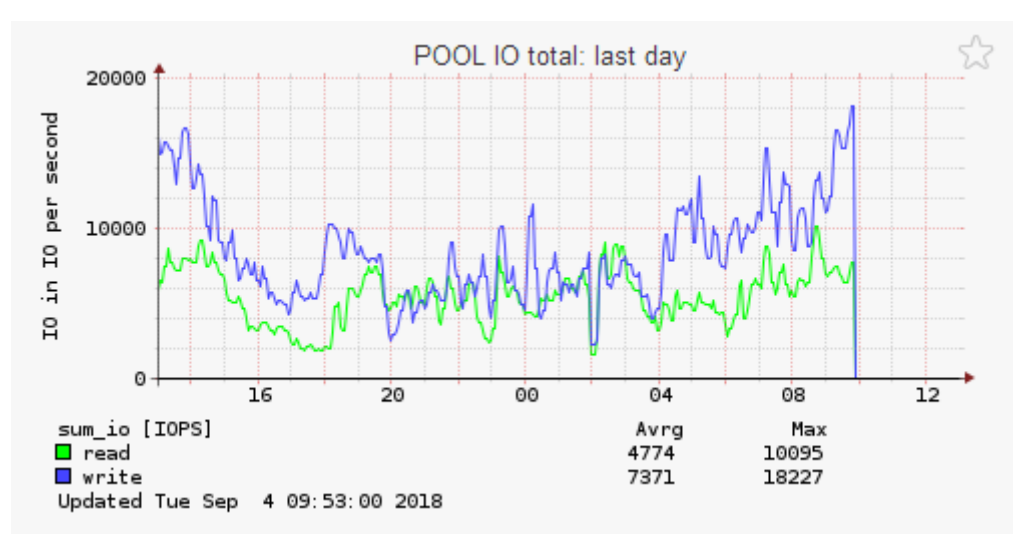

As you can see above, the array time is 3 hours behind the Stor2rrd server.

On a high-end Hitachi array, just set the proper time and time zone on the SVP like on any other typical Windows machine. However, on mid-range Hitachi VSP arrays (G200/400/800 and later models) the Export Tool ignores any time settings on the SVP and uses CTL (controller) time instead. Open Maintenance Utility, click Administration – Date & Time and make sure time and time zone are set up correctly.

2. Create a local user to run the Export Tool

Hitachi Export Tool should run under a designated local user with 2 roles assigned:

- Storage Administrator (View Only) assigned by default
- Storage Administrator (Performance Management)

The user with a **Storage Administrator (Performance Management)** role can do the following:

- Save the monitoring data into files
- Change the gathering interval
- Start or stop monitoring by the set subcommand

The Storage Administrator (Performance Management) role is not assigned to any of the pre-defined user groups. Therefore, a new user group should be created first.

| Hitachi Device Manager Storage Navigator |                                                       |                    |                    |  |  |  |  |
|------------------------------------------|-------------------------------------------------------|--------------------|--------------------|--|--|--|--|
| Explorer                                 | User Groups<br>User Groups                            |                    |                    |  |  |  |  |
| Storage Systems                          |                                                       |                    |                    |  |  |  |  |
| Analytics                                |                                                       |                    |                    |  |  |  |  |
| Administration                           |                                                       |                    |                    |  |  |  |  |
| V User Groups                            | User Groups                                           |                    |                    |  |  |  |  |
|                                          | Create User Group Add Users Edit Resource Group Assig | nment More Actions |                    |  |  |  |  |
|                                          |                                                       |                    |                    |  |  |  |  |
|                                          | User Group Name 1 🛦                                   | User Group Type    | Number of<br>Roles |  |  |  |  |
|                                          | Administrator User Group                              | Built-in           | 8                  |  |  |  |  |
|                                          | Audit Log Administrator (View & Modify) User Group    | Built-in           | 2                  |  |  |  |  |
|                                          | Audit Log Administrator (View Only) User Group        | Built-in           | 2                  |  |  |  |  |
|                                          | Maintenance User Group                                | Built-in           | 2                  |  |  |  |  |
|                                          | Performance Monitor                                   | User-created       | 2                  |  |  |  |  |
|                                          | Security Administrator (View & Modify) User Group     | Built-in           | 3                  |  |  |  |  |
|                                          | Security Administrator (View Only) User Group         | Built-in           | 3                  |  |  |  |  |
|                                          | Storage Administrator (View & Modify) User Group      | Built-in           | 6                  |  |  |  |  |
|                                          | Storage Administrator (View Only) User Group          | Built-in           | 1                  |  |  |  |  |
|                                          | Support Personnel Group                               | Built-in           | 8                  |  |  |  |  |
|                                          | System User Group                                     | Built-in           | 8                  |  |  |  |  |

In Hitachi Storage Navigator, open Administration – User Groups and click the Create User Group button.

| Create User Group                             | ,                                                                                     |                                                                           |                                             | Ŧ□×      |
|-----------------------------------------------|---------------------------------------------------------------------------------------|---------------------------------------------------------------------------|---------------------------------------------|----------|
| 1.Create User Group                           | > 2.Assign Roles > 3.Assign Resou                                                     | rce Groups > 4.Confirm                                                    |                                             |          |
| This wizard lets you<br>and click Check to co | create a user group. Enter a name of the<br>onfirm whether the name is available or r | e user group you want to create,<br>not on the external authentication se | erver. Click Next to add roles to this user | group.   |
| User Group Name:                              | Performance Monitor                                                                   | Check                                                                     |                                             |          |
|                                               |                                                                                       |                                                                           | Back Next 🔉 Finish                          | Cancel ? |

Type in the name of the new group (e.g. Performance Monitor)

| Creat        | e User Group                                                          |      |                       |      |                                              | Ŧ□×   |
|--------------|-----------------------------------------------------------------------|------|-----------------------|------|----------------------------------------------|-------|
| 1.Crea       | te User Group > 2.Assign Roles > 3.Assign Resource Groups >           | - 4  | 1.Confirm             |      |                                              |       |
| To a         | ssign roles to the user group, select roles from the Unassigned Roles | lis  | t and click Add. Clic | ·k N | ext to assign resource groups to the user or | oup.  |
| 10 0.        | sign tores to the user group, select fores normale onssigned tores    | 11.2 |                       |      |                                              |       |
|              |                                                                       | _    |                       |      |                                              | [     |
| U            | nassigned Roles                                                       |      |                       | As   | signed Roles                                 |       |
|              | Hiter ON OFF Select All Pages Options ▼ ( € € 1 7 )                   | 1    |                       | Sel  | ect All Pages                                |       |
|              | Role 1 🛦                                                              | î.   |                       |      | Role                                         |       |
|              | Security Administrator (View & Modify)                                |      |                       |      | Storage Administrator (View Only)            |       |
|              | Security Administrator (View Only)                                    |      |                       |      |                                              |       |
|              | Storage Administrator (Initial Configuration)                         |      | Add 🕨                 |      |                                              |       |
|              | Storage Administrator (Local Copy)                                    |      |                       |      |                                              |       |
| $\checkmark$ | Storage Administrator (Performance Management)                        |      | Remove                |      |                                              |       |
|              | Storage Administrator (Provisioning)                                  |      |                       |      |                                              |       |
|              | Storage Administrator (Remote Copy)                                   |      |                       |      |                                              |       |
|              | Storage Administrator (System Resource Management)                    |      |                       |      |                                              |       |
|              | Support Personnel                                                     | ×    |                       |      |                                              |       |
|              | Selected: 1 of 1                                                      | 1    |                       |      |                                              | Selec |
| <            |                                                                       | =    |                       |      |                                              | >     |
|              |                                                                       |      |                       |      | G Back Next D Finish Can                     | :el ? |

In the list of Unassigned Roles on the left, select Storage Administrator (Performance Management) and click the Add button.

| Create User Group |                                                                                                    |                          |                            |                    |       |     |                             |                          |                            |
|-------------------|----------------------------------------------------------------------------------------------------|--------------------------|----------------------------|--------------------|-------|-----|-----------------------------|--------------------------|----------------------------|
| 1.Crea            | 1.Create User Group > 2.Assign Roles > 3.Assign Resource Groups > 4.Confirm                                                                                                    |                          |                            |                    |       |     |                             |                          |                            |
| Whe<br>Clic       | When All Resource Groups Assigned is No, select resource groups from the Unassigned Resource Groups list and click Add to assign resource groups to the u<br>Click Next to add users to the user group or Finish to confirm. |                          |                            |                    |       |     |                             |                          |                            |
| All I             | All Resource Groups Assigned: No                                                                                                    |                          |                            |                    |       |     |                             |                          |                            |
| U                 | nassigned Resour                                                                                                    | ce Groups                |                            |                    |       | A   | ssigned Resource            | Groups                   |                            |
| *                 | Filter ON OFF                                                                                                    | Select All Pages         | Options 🗸 💽 🧲              | 1 / 1              |       | Se  | lect All Pages              |                          |                            |
| ~                 | Resource Group<br>Name (ID)                                                                                                    | Number of<br>User Groups | Number of<br>Parity Groups | Number<br>of LDEVs | r     |     | Resource Group<br>Name (ID) | Number of<br>User Groups | Number of<br>Parity Groups |
| $\checkmark$      | meta_resource                                                                                                    | 10                       | 4                          | 65273              | Add N |     |                             |                          |                            |
| $\checkmark$      | rg_VDI_1 (1)                                                                                                    | 8                        | 2                          | 7                  |       |     |                             |                          |                            |
|                   |                                                                                                    |                          |                            |                    |       |     |                             | No Da                    | ita                        |
|                   |                                                                                                    |                          |                            |                    |       |     |                             |                          |                            |
| < 0               |                                                                                                    |                          |                            | >                  |       | < 0 |                             |                          |                            |
| <                 | Detail Selected: 2 of 2 Detail Select                                                                                                    |                          |                            |                    |       |     |                             |                          |                            |
|                   | Next Task Option : Continue to Add Users 🛛 Back Next 🕨 Finish Cancel <b>?</b>                                                                                                    |                          |                            |                    |       |     |                             |                          |                            |

Every Hitachi array has a default meta\_resource group configured. Select it and click the Add button.

If the array is partitioned into multiple resource groups or features that require resource partitioning like GAD (Global Active Device) and VSM (Virtual Storage Machine) are used, add every resource group on the left to the list of Assigned Resource Groups by clicking the **Add** button.

Note: stor2rrd is only able to retrieve data on objects its user ID has access to. GAD always requires a VSM based on a separate resource group. If a stor2rrd user ID doesn't have this resource group assigned, metrics for GAD volumes will not show up in stor2rrd.

Click **Finish** to create the user group. Follow the task progress under **Storage Systems – Tasks**. Once the task is completed, go to **Administration – User Groups**, select the newly created user group and click the **Create User** button.

| Create User          |                                  |                          | Ŧ□×      |
|----------------------|----------------------------------|--------------------------|----------|
| 1.Create User >      | 2.Confirm                        |                          |          |
| Set values for the r | new user account and click Finis | h to confirm.            |          |
| User Name:           | stor2rrd<br>(Max 256 Characters) |                          |          |
| Account Status:      | 💿 Enable 🔵 Disable               |                          |          |
| Authentication:      | Local External                   |                          |          |
|                      | Password:                        | *****                    |          |
|                      |                                  | (6 - 256 Characters)     |          |
|                      | Re-enter Password:               | *****                    |          |
|                      |                                  |                          |          |
|                      |                                  |                          |          |
|                      |                                  |                          |          |
|                      |                                  |                          |          |
|                      |                                  |                          |          |
|                      |                                  | 📢 Back 🛛 Next 🕨 🛛 Finish | Cancel ? |

Type in the user name and password, select Local authentication and click Finish to launch the CreateUser task.

3. Enable Performance Monitoring

The Performance Monitor license comes with every Hitachi array free of charge. Make sure the license is installed and enabled.

If you have a high-end Hitachi machine (VSP, VSP G1000, VSP G/F1500), open **Storage Navigator** and go to **Administration – License Keys**. The Performance Monitor license is displayed as below:

| Install Licenses Remove Licenses Enable Licenses More Actions |                                                                                      |                                                                                             |                               |                                                                                                    |  |  |
|---------------------------------------------------------------|--------------------------------------------------------------------------------------|---------------------------------------------------------------------------------------------|-------------------------------|----------------------------------------------------------------------------------------------------|--|--|
|                                                               |                                                                                      |                                                                                             |                               |                                                                                                    |  |  |
| Status                                                        | Кеу Туре                                                                             | Licensed Capacity                                                                           |                               | Torm (days)                                                                                                    |  |  |
|                                                               |                                                                                      | Permitted (TB)                                                                              | Used (TB)                     | reini (days)                                                                                                    |  |  |
| 🔯 Installed                                                   | Permanent                                                                            | Unlimited                                                                                   | -                             | -                                                                                                    |  |  |
| Not Installed                                                 |                                                                                      |                                                                                             |                               |                                                                                                    |  |  |
|                                                               | icenses More Actions V<br>Settings<br>Status<br>Status<br>Installed<br>Not Installed | Icenses More Actions   Settings   Status   Key Type   Installed   Permanent   Not Installed | Installed Permanent Unlimited | More Actions   Settings   Status Licensed Capacity   Wey Type Licensed Capacity   Permitted (TB) Used (TB)   Installed Permanent Unlimited   Not Installed Operation Operation |  |  |

For a mid-range Hitachi array (VSP G200/400/600/800 and later models) open **Maintenance Utility**, then go to **Administration – Licenses**. The license should be displayed as below:

| Lie | License Keys            |         |               |           |               |          |  |
|-----|-------------------------|---------|---------------|-----------|---------------|----------|--|
|     | Install Enable          | Disable | e Remove      |           |               |          |  |
|     |                         |         |               |           | License Capac | ity (TB) |  |
|     | Program Product Name    |         | Status        | Кеу Туре  | Permitted     | Used     |  |
|     | Data Retention Utility  | ×       |               | Permanent | Unlimited     | -        |  |
|     | Dynamic Provisioning    | ¥       |               | Permanent | Unlimited     | 587.68   |  |
|     | Dynamic Tiering         | ¥       | Not Installed |           |               |          |  |
|     | active flash            | ¥       | Mot Installed |           |               |          |  |
|     | Thin Image              | ¥       | Not Installed |           |               |          |  |
|     | dedupe and compression  | ×       | Mot Installed |           |               |          |  |
|     | Open Volume Management  | ×       |               | Permanent | Unlimited     | -        |  |
|     | LUN Manager             | ×       |               | Permanent | Unlimited     | -        |  |
|     | Performance Monitor     | ≽       | Installed €   | Permanent | Unlimited     | -        |  |
|     | Server Priority Manager | ¥       | Installed ₩   | Permanent | Unlimited     | -        |  |
|     |                         |         |               |           |               |          |  |

If the license is not installed, contact your local Hitachi Vantara representative to obtain the license key.

Performance Monitor feature is disabled by default. To enable it, open Storage Navigator, then go to **Analytics – Performance Monitor** and click the Edit Monitoring Switch button.

| Explorer            | Performance Monitor                        |  |  |  |
|---------------------|--------------------------------------------|--|--|--|
| Storage Systems     | Performance Monitor                        |  |  |  |
| Analytics           | Monitor Performance Edit Monitoring Switch |  |  |  |
| Performance Monitor | Monitoring Switch                          |  |  |  |
|                     | Sample Interval                            |  |  |  |
|                     |                                            |  |  |  |
|                     | Monitored CUs Monitored WWNs               |  |  |  |
|                     |                                            |  |  |  |
|                     |                                            |  |  |  |
|                     | Reliter ON OFF Column Settings             |  |  |  |
|                     | CU Number<br>of LDEVs                      |  |  |  |

Set the Monitoring Switch radio button to Enable and Sample Interval to 5 minutes (note: lesser values, e.g. 1 minute seem to work as well).

| Edit Monitoring Swite    | ch                                    | TOX                  |
|--------------------------|---------------------------------------|----------------------|
| 1.Edit Monitoring Switch | > 2.Confirm                           |                      |
| Set Monitoring Switch s  | settings and click Finish to confirm. |                      |
| Monitoring Switch:       | 💿 Enable 🔵 Disable                    |                      |
| Sample Interval:         | 5   V Minute(s)                       |                      |
|                          |                                       |                      |
|                          |                                       |                      |
|                          |                                       |                      |
|                          |                                       |                      |
|                          |                                       |                      |
|                          |                                       |                      |
|                          |                                       |                      |
|                          |                                       |                      |
|                          |                                       |                      |
|                          |                                       |                      |
|                          | <b>€</b> Back                         | Next Finish Cancel ? |

Clicking Finish will start the Edit Monitoring Switch task. Once the task is completed, you're all set.